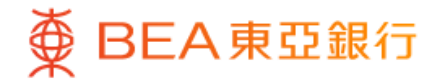

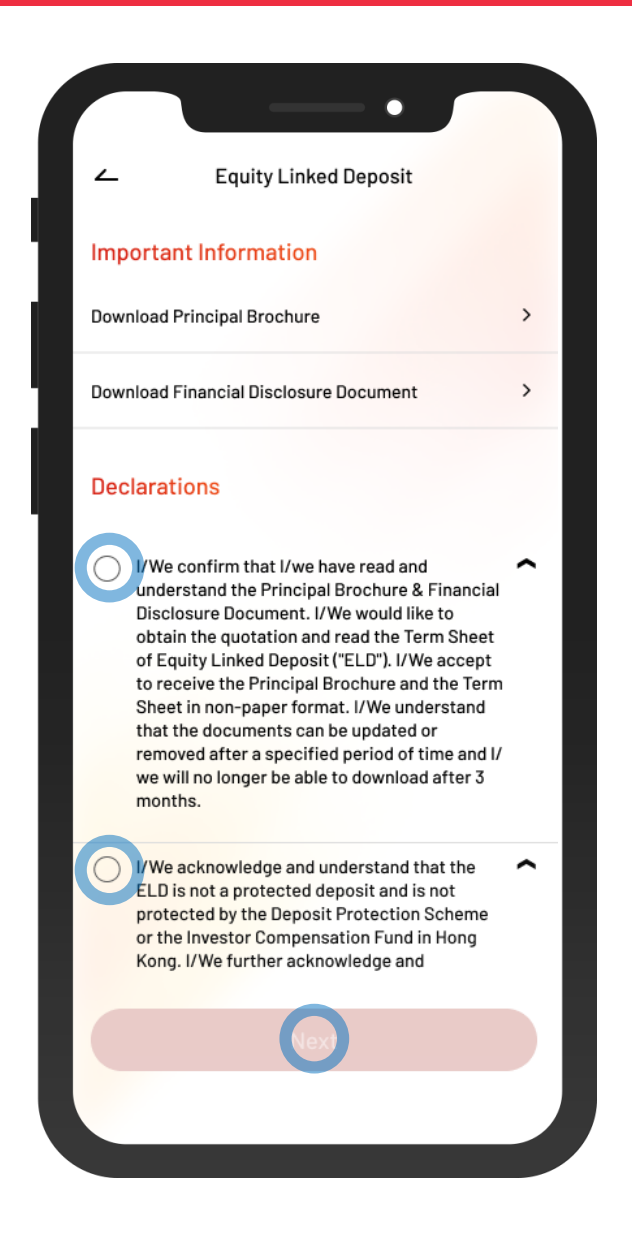

- Log in BEA Mobile with i-Token
  - Go to "Investment" > "Linked Deposits" and then "Equity Linked Deposit"
  - Tick the declaration checkboxes and select "Next"

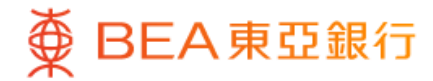

| $\frown$ $\frown$                         |   |
|-------------------------------------------|---|
| <ul> <li>Equity Linked Deposit</li> </ul> | × |
| Order Placement                           |   |
| Please select:                            |   |
| Deposit Currency                          | ~ |
| Stock Code                                | × |
| Start Date<br>18/08/2023                  | ~ |
| Deposit Tenor (Calendar Days)<br>60 Days  | ~ |
| Deposit amount                            |   |
| HKD 1,500,000                             |   |
| Nex                                       |   |
|                                           |   |

2 • Enter deposit details

• Select "Next"

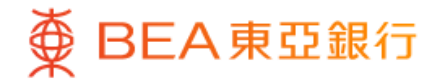

| Equity Linked Dep                                              | osit X         |
|----------------------------------------------------------------|----------------|
| Order Placement                                                |                |
| (For Deposit Amount between HKD10<br>HKD500,000 or equivalent) | 10,000 and     |
| Deposit Amount                                                 | HKD 100,000.00 |
| Deposit Currency                                               | HKD            |
| Stock Code                                                     | 0001.HK        |
| Indicative Spot Price                                          | 67.7500        |
| Start Date                                                     | 18 Aug 2023    |
| Deposit Tenor (Calendar<br>Days)                               | 60 Days        |
| Reference Price                                                |                |
| Please select                                                  | ~              |
| Indicative Coupon Rate (%p.a.)                                 | To be selected |
| Last Update: 18 Aug 2023 09:18:18 HKG                          |                |
|                                                                |                |
|                                                                |                |
|                                                                |                |
| Next                                                           |                |

3 • Select "Reference Price"

Select "Next"

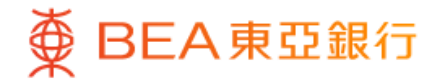

| ∠                                                                                                    | Equity Linked Deposit                                                                                                    | ×                                                |
|----------------------------------------------------------------------------------------------------|----------------------------------------------------------------------------------------------------|--------------------------------------------------|
| Order Place                                                                                                    | ment                                                                                                    |                                                  |
|                                                                                                    |                                                                                                    |                                                  |
| Your Risk Tol                                                                                                    |                                                                                                    |                                                  |
| Uich                                                                                                    |                                                                                                    |                                                  |
| нідп                                                                                                    | View Your Completed<br>Risk Assessment Questionnaire                                                                                                    | •                                                |
| l confirm that<br>previously co<br>my risk tolera<br>correct as of<br>situation.                                      | the answers and results from my<br>mpleted risk assessment question<br>ince level stated above remain true<br>today according to my current fina                                                                                                    | naire and<br>and<br>ncial                        |
| Note: If you, f<br>the answers a<br>risk assessme<br>please click "I<br>questionnaire<br>circumstance<br>assessment c | ior whatever reason, cannot confir<br>and results from your previously co<br>ent questionnaire remain true and<br>No" and complete a new risk assess<br>a. If there is any change to your fina<br>as, please also complete a new risk<br>questionnaire. | m that<br>mpleted<br>correct,<br>sment<br>ancial |
|                                                                                                    |                                                                                                    |                                                  |
| Assessment I<br>Level                                                                                                 | Methodology of Risk Tolerance                                                                                                    | >                                                |
| Assessment I<br>Level<br>Definition of I                                                                              | Methodology of Risk Tolerance<br>Risk Tolerance Level                                                                                                    | >                                                |

 4 Select "Yes" to confirm your Risk Tolerance Level

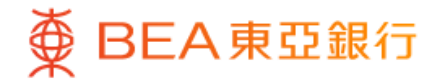

| ~                                                                                              | Equity Linked Deposit                                                                                                    | × |
|------------------------------------------------------------------------------------------------|----------------------------------------------------------------------------------------------------|---|
| Order Placement                                                                                |                                                                                                    |   |
|                                                                                                |                                                                                                    |   |
|                                                                                                | Download Term Sheet 🞍                                                                                                    |   |
| View Te                                                                                        | rm Sheet Attachment - News Release 🕁                                                                                                    |   |
| Please read<br>Disclosure<br>decisions.<br>Kong to ob                                          | d the Principal Brochure and the Financial<br>Document before making any investment<br>You can also visit any BEA branch in Hong<br>tain printed copies of the documents.                                                                                                    |   |
| I/We confir                                                                                    | m and declare the following:                                                                                                    |   |
| /We<br>conte<br>Princ<br>Discl<br>unde<br>and in<br>may in<br>princ<br>the v.<br>dram<br>inves | have read, understood and agree to the<br>ents and terms of the Term Sheet, the<br>ipal Brochure and the Financial<br>osure Document. I/We acknowledge and<br>rstand that the ELD is a complex product<br>nvesting in the ELD involves risks which<br>result in a loss of all or part of the<br>ipal amount. I/We fully understand that<br>alue of ELD may fluctuate, sometimes<br>atically and accept the risk involved in<br>ting in the ELD. | ^ |
| /We<br>this t<br>finan                                                                         | declare that the amount to be invested in<br>ransaction is less than 20% of my/our<br>cial assets*. I/We further confirm that I                                                                                                    | ^ |
|                                                                                                |                                                                                                    |   |

5 • Tick the declaration checkboxes and select "Proceed"

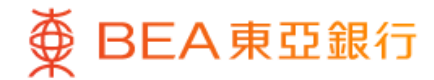

| Review                                                                                                    |                                                                                                    |  |  |
|----------------------------------------------------------------------------------------------------|----------------------------------------------------------------------------------------------------|--|--|
| Please verify:                                                                                                    |                                                                                                    |  |  |
| Deposit Amount                                                                                                    | HKD 113,880.00                                                                                                    |  |  |
| Spot Price                                                                                                    | HKD 67.750000                                                                                                    |  |  |
| Last Update: 18 Aug 2023 09:20:18                                                                                                    | 3 HKG                                                                                                    |  |  |
| Download Ter                                                                                                    | m Sheet 🕹                                                                                                    |  |  |
| Please read the <u>Principal Bro</u><br><u>Disclosure Document</u> and the<br>the Equity Linked Deposit be<br>decisions. You can also visit a<br>Kong to obtain printed copies                                                                                                    | <b>cchure</b> , the <u>Financial</u><br>e relevant Term Sheet of<br>fore making any investment<br>any BEA branch in Hong<br>s of the documents.                                                                                                    |  |  |
| Please read the <u>Principal Bro</u><br><u>Disclosure Document</u> and the<br>the Equity Linked Deposit be<br>decisions. You can also visit a<br>Kong to obtain printed copies<br>This page contains general in<br>only as a means of communic<br>does not constitute a standal<br>recommendation to any perse<br>transaction. This page has no<br>Securities and Futures Comm<br>regulatory authority in Hong I<br>authorised offering documen<br>investment decision and must<br>decision on the basis of those<br>doubt about making any inves<br>should seek independent pro | bechure, the Financial<br>e relevant Term Sheet of<br>fore making any investment<br>any BEA branch in Hong<br>s of the documents.<br>Information and is designed<br>beating with you. This page<br>lone offer, invitation or<br>on to enter into any<br>ot been authorised by the<br>hission nor any other<br>Kong. You must read the<br>the before making any<br>st only make an investment<br>e documents. If you are in<br>stment decisions, you                      |  |  |
| Please read the <u>Principal Bro</u><br><u>Disclosure Document</u> and the<br>the Equity Linked Deposit be<br>decisions. You can also visit a<br>Kong to obtain printed copies<br>This page contains general in<br>only as a means of communic<br>does not constitute a standal<br>recommendation to any perse<br>transaction. This page has no<br>Securities and Futures Comm<br>regulatory authority in Hong I<br>authorised offering documen<br>investment decision and muss<br>decision on the basis of those<br>doubt about making any inves<br>should seek independent pro | bechure, the Financial<br>e relevant Term Sheet of<br>fore making any investment<br>any BEA branch in Hong<br>s of the documents.<br>Information and is designed<br>beating with you. This page<br>lone offer, invitation or<br>on to enter into any<br>ot been authorised by the<br>nission nor any other<br>Kong. You must read the<br>the before making any<br>st only make an investment<br>e documents. If you are in<br>stment decisions, you<br>fessional advice. |  |  |

 Review the transaction details and select "Confirm"

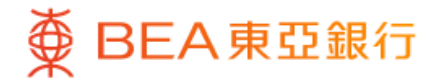

| Order executed  Order executed  Order executed!  Transaction Date & Time 18 Aug 2023 09:21:18 HH Transaction Reference Number WBK88888 Reference Number CYD88888888 An email will be sent to you for reference.  Download Term Sheet         |                                                                                                    |                         |
|----------------------------------------------------------------------------------------------------|----------------------------------------------------------------------------------------------------|-------------------------|
| Order executed                                                                                                    | Equity Link                                                                                                    | ed Deposit X            |
| Crder executed!  Transaction Date & Time 18 Aug 2023 09:21:18 HH Transaction Reference Number WBK88888 Reference Number CYD8888888 An email will be sent to you for reference.  Download Term Sheet                                          | Order executed                                                                                                  |                         |
| Crder executed!  Transaction Date & Time 18 Aug 2023 09:21:18 HM Transaction Reference Number WBK88888 Reference Number CYD8888888 An email will be sent to you for reference.  Download Term Sheet                                          |                                                                                                    |                         |
| Crder executed!                                                                                                    |                                                                                                    |                         |
| Order executed!<br>Transaction Date & Time 18 Aug 2023 09:21:18 HH<br>Transaction Reference Number WBK88888<br>Reference Number CYD88888888<br>An email will be sent to you for reference.<br>Download Term Sheet                            | <u> </u>                                                                                                    |                         |
| Transaction Date & Time       18 Aug 2023 09:21:18 HF         Transaction Reference Number       WBK88888         Reference Number       CYD88888888         An email will be sent to you for reference.         Download Term Sheet       🕹 | Order ex                                                                                                    | ecuted!                 |
| Transaction Bate & Time Is Aug 2023 09:21:16 HP<br>Transaction Reference Number WBK88888<br>Reference Number CYD88888888<br>An email will be sent to you for reference.                                                                      | Transaction Data 9 Time                                                                                         | 10 4                    |
| An email will be sent to you for reference.                                                                                                    | Transaction Date & Time                                                                                         | 18 Aug 2023 09:21:18 HK |
| An email will be sent to you for reference.                                                                                                    | Reference Number                                                                                                | CYD88888888             |
| An email will be sent to you for reference.                                                                                                    |                                                                                                    |                         |
| Download Term Sheet ৬                                                                                                    | An email will be sent to you fo                                                                                 | or reference.           |
|                                                                                                    | Download Te                                                                                                    | rm Sheet 🕹              |
|                                                                                                    |                                                                                                    |                         |
| Deposit Amount HKD 113,880.0                                                                                                    | Deposit Amount                                                                                                  | HKD 113,880.0           |
|                                                                                                    |                                                                                                    |                         |
|                                                                                                    |                                                                                                    |                         |
|                                                                                                    | Go to Outstan                                                                                                   | ding Position           |
| Go to Outstanding Position                                                                                                    | the second second second second second second second second second second second second second second second se |                         |

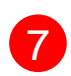

7 • Your transaction is submitted